# 参加者の手引き(第63回自動制御連合講演会)

2020年10月5日:第1版 第63回自動制御連合講演会 実行委員会

第63回自動制御連合講演会はZoomを用いて実施されます.本資料は≪簡易版≫と≪詳細版≫に分かれています.≪簡易版≫で不明な点は≪詳細版≫でご確認下さい.本資料のほかに『発表者の手引き』と『座長の手引き』がありますので,発表者と座長はそちらもご確認ください.

## 聴講の流れ≪簡易版≫

- ・ セッション開始 15 分前から Zoom 上の講演室に入室可能です.
- 入室の際は、マイクをミュート、カメラをオフにして下さい.
- ・ 聴講者は Zoom での表示名を 聴講者\_名前(所属)として下さい.
   【例】 聴講者\_村尾俊幸(金沢工業大学)
- タイムキーパーをピン留めし、「ビデオ以外の参加者を非表示にする」にチェックを入れることをお勧めします(この操作で、座長、タイマー、発表者、質問者が見やすく表示されます).
- ・ 発表時間は1件あたり15分(講演12分,質疑応答3分)です. ただし、オーガナイ ザーから指示があった場合は、この限りではありません.
- ・ 質疑応答で質問する場合は、Zoomの「手を挙げる」ボタンにて挙手して下さい、座長
   から指名されたら、マイクのミュートを解除、カメラをオンにしてから質問・コメント
   をはじめて下さい。
- ・ 質問・コメントが終わった後は、手を降ろし、マイクをミュート、カメラをオフにして
   下さい。

簡易版での説明は以上です.

#### 聴講の流れ≪詳細版≫

## <準備>

Zoom を初めて使用される場合は、Zoom のアプリケーションをインストールください.

- 下記, URL からミーティング用 Zoom クライアントをインストールしてください. https://zoom.us/download#client 4meeting
- 正しく,インストールされているかを確認される場合は以下の URL でお試しください. https://zoom.us/test (サインアップは必要ありません)

Zoom をインストール済の場合, お使いバージョンによっては本資料で説明する機能が使え ない場合があります. 2020 年 10 月 4 日現在, バージョン 5.3.1 にて動作確認済ですので, 必要に応じて Zoom のアップデートを確認して下さい

#### <注意事項>

・<u>講演を録音,録画しないでください.</u>「レコーディング」ボタンがありますが,許可され ません.

・座長(またはホスト)が強制的にミュートやビデオの停止を行うことがあります.発表 や質疑応答の妨げにならないようにしてください.

#### <聴講したいセッションへの参加方法>

1. ご聴講したい Zoom ミーティングにお入りください. セッション開始 15 分前から入室 可能です.

Zoom ミーティングは、第 63 回自動制御連合講演会 Web サイトの「参加方法・配布資料」(https://www.sice.jp/rengo63/doc/presentation.html) にアクセスしていただき、配布資料にある「オンライン講演室へのアクセス」PDF から該当する講演室を選び、 ミーティングルーム ID をクリックし、講演室へ入室して下さい. 「オンライン講演 室へのアクセス」をダウンロードするには、ダウンロード可能開始日時までに rengo@gakkai-web.net からお送りするメールに記載されているパスワードをご入力 ください.

ブラウザで「Zoom を開きますか?」と聞かれたら「Zoom を開く」を押してください.
 タブレットのアプリなど、ミーティング ID を用いて Zoom を開いた場合、次ページの
 図のようにパスワードを聞かれますので、「オンライン講演室へのアクセス」に記載の
 パスワードをご入力ください.

| ミーティングパスワードを入<br>ミーティング<br>ください | カレてください<br>ブパスワードを | ×<br>入力して |
|---------------------------------|--------------------|-----------|
| キーティングパス                        | スワード               |           |
|                                 | ミーティングに参加          | (+r>tul   |

講演中に音が鳴らないように、Zoom ミーティングに入った直後は「ミュート」、「ビデオの停止」になっているかをご確認ください.
 Zoom ミーティングに入室した際には、音声はミュート、カメラはオフになるように設定しておりますが、念のため、マイクの絵(音声)並びにビデオカメラの絵(画面)の上に斜線が引かれているかをご確認ください(下図赤枠).斜線が引かれている場合はミュート並びにカメラオフとなっております.斜線が引かれていない場合はそれぞれボタンを押してください.

| Zoom                            |                                                           |                          |            | <del></del> 8 |      | ×  |
|---------------------------------|-----------------------------------------------------------|--------------------------|------------|---------------|------|----|
| <b>0</b>                        | 発言中:                                                      |                          |            |               |      |    |
| ミーティ                            | バトピック:                                                    |                          |            |               |      |    |
| ホスト:                            |                                                           |                          |            |               |      |    |
| パスワー                            | ₭:                                                        |                          |            |               |      |    |
| 招待 UI                           | RL:                                                       |                          |            |               |      |    |
| 参加者                             | ID:                                                       |                          |            |               |      |    |
| ・・・<br>オーディス<br>コンピューターの<br>続きれ | し し た し た し た し た し た し た し た し た し た                     | <b>面</b> を共有             | 他の人を招待     |               |      |    |
| 🏏 ヘ 🌠 ヘ<br>ミュート解除 ビデオの開始        | <ul> <li>         ・・・・・・・・・・・・・・・・・・・・・・・・・・・・・</li></ul> | ■ へ<br>■面を共有 レコーティング プレー | クアウト セッション | 3-7           | イングの | 終了 |

4. Zoom での表示名を 聴講者\_名前(所属) に変更して下さい(アンダーバーのみ半 角, それ以外は全角).

| 🕒 Zoom ミーティング                | Co-   |           | - 0                        | $\times$ |
|------------------------------|-------|-----------|----------------------------|----------|
| 0                            | 発言中:  |           | ~ 参加者 (4)                  |          |
|                              |       |           | タ タイムキーパー (ホスト,自分)         | ¥ 🕬      |
| ミーティング トピック:                 |       |           | 1 1A1-座長_平田研二(富山大学)(共同木スト) | ¥ 🕬      |
| ホスト:                         |       |           |                            | 2 - 74   |
| パスワード:                       |       | 1         |                            | 2 924    |
| 招待リンク:                       |       |           | <b>晓</b> 聴講者_村尾俊幸(金沢工業大学)  | ¥ 🕬      |
| 参加者 ID:                      |       |           |                            |          |
| ・・・<br>レーディオに参加              | 画面を共有 | 他の人を招待    |                            |          |
| コンピューターのオーディオが接<br>続されました    |       |           |                            |          |
| 2 へ 2 へ<br>ミュート解除 ビデオの開始 セキュ | ▶     | •••<br>詳細 | 招待 すべてミュート                 |          |

【例】 聴講者\_村尾俊幸(金沢工業大学)

ご自身の表示名の確認ならびに変更する場合は,Zoom 画面の下方にある「参加者」ボ タン (Zoom 画面が小さい場合は「詳細」→「参加者」)を押して下さい.参加者一覧 が出てくるので,リストの一番上に表記される名前(後ろに「(自分)」と付記されて いる)をご確認ください.変更される場合は,表示名の上にカーソルを重ねると出て くる「詳細」ボタンを押し,「名前の変更」を選択すると,表示名の変更が出来ます(下 図赤枠).

| □ Zoom ミーティング            |       |        |                   |                            |           | □ ×                |             |
|--------------------------|-------|--------|-------------------|----------------------------|-----------|--------------------|-------------|
|                          | 発言中:  |        | ~                 | 参加                         | 者 (4)     |                    |             |
|                          |       |        | HK H              | iroyuki Kawai (自分)         | ミュート解散    | â 詳細:              | 名前の変更       |
|                          |       |        | 9 9               | イムキーバー (ホスト                |           | # S                | プロファイル画像を追加 |
| ミーティング トピック:             |       |        | 1 14              | A1-座長 平田研二()               | 富山大学) (共同 | ホスト) 🖋 🖾           |             |
| ホスト:                     |       |        |                   | (理書 対尾俊泰 (全)               | 9丁要大学)    | R 126              |             |
| パスコード:                   |       |        |                   | II                         | (TW)(F)   | ~                  |             |
| 招待リンク:                   |       |        |                   |                            |           |                    |             |
| 10000                    |       |        | 新規表示名<br>1A1-01_河 | 5を入力していたさい。<br>阿合宏之(金沢工業大部 | ≄)        | i l                |             |
| 参加者 ID:                  |       |        |                   |                            |           |                    |             |
|                          |       |        |                   | ок                         | キャンセル     | 0                  |             |
|                          |       | 8      |                   |                            |           |                    |             |
| オーディオに接続                 | 画面の共有 | 他の人を招待 |                   |                            |           |                    |             |
| コンピューターオーディオが接<br>続されました |       |        |                   |                            |           |                    |             |
|                          |       |        |                   |                            |           |                    |             |
|                          |       |        |                   |                            |           |                    |             |
|                          |       |        | 17718             | 5- b.5-825                 | () ± (t)  | ₩ <i>5.00/1</i> /2 |             |
|                          |       |        | 1510              | 1 =1-L@MAR                 | ホレます      | ナモキりる              |             |

5. タイムキーパーのカメラ画面上で右クリックし,「ピン」を選んで下さい(下図赤枠). 「ピン」が表示されない場合は Zoom のアップデートを確認して下さい(2020.10.4 現 在,バージョン 5.3.1 にて動作確認済).

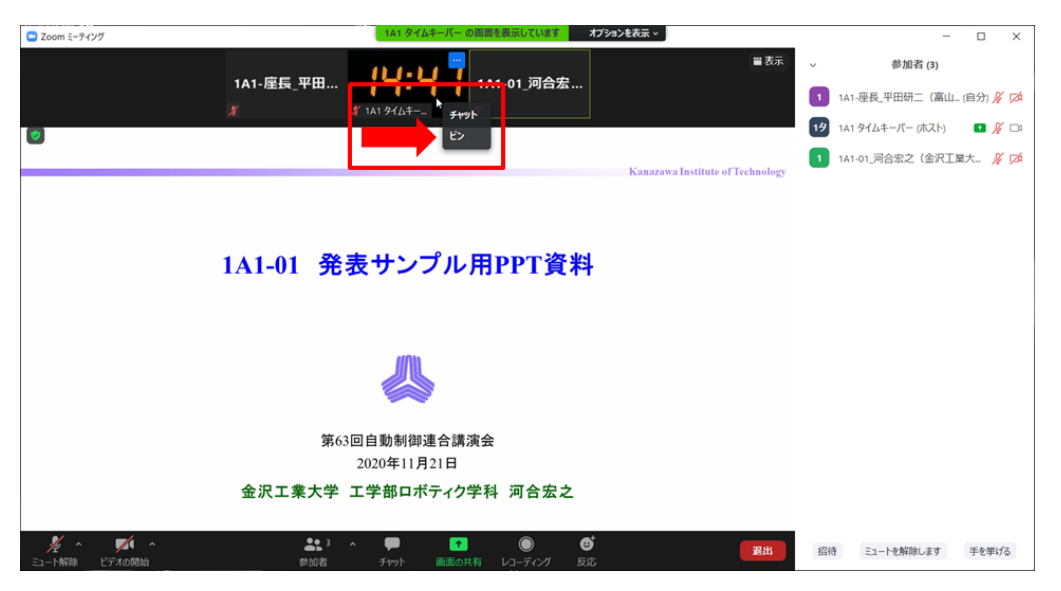

併せて, Zoom の「ビデオの開始」ボタン右横の矢印をクリックすると表示される「ビ デオ設定」を押すと立ち上がる画面において,ビデオタブ内の「ビデオ以外の参加者 を非表示にする」にチェックを入れて下さい.この操作をしておくと,発表時にカメ ラをオンにしているタイムキーパー(ホスト),発表者の2名(または座長(司会者) を加えた3名)のみが表示されます.これらの操作をしていない場合は,聴講者の名 前も上記2名のカメラ映像と並んで表示されるため,表示の順番によってはタイムキ ーパーの表示するタイマーや発表者が見えにくくなる場合があります.

#### <講演の聴講・質疑応答>

- ご講演開始時間になりましたら、最初に座長(司会者)による説明後、プログラムの 順に従って、各講演者のスライドが共有され発表が始まります.ご聴講者はスライド を操作することはできません.講演が終わるまでご発表をご聴講ください.
   ※スライド・発表等の録音、録画はしないでください.「レコーディング」ボタンがあ りますが、許可されません.
- 2. 各講演の終了後,質疑応答の時間となります.ご質問をされる場合は座長にアピール するために,「手を挙げる」(挙手)ボタンを押してください.

「手を挙げる」ボタンは画面上にある「参加者」ボタンを押して出てくる参加者一覧 の画面の右下にあります(下図赤枠).

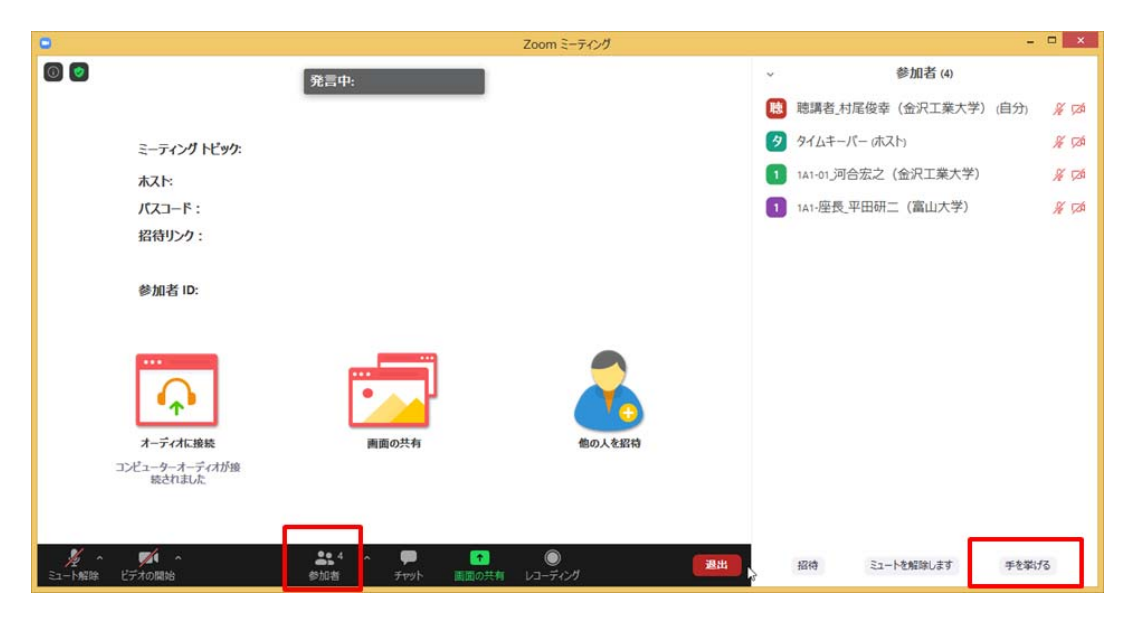

ボタンを押していただくと、ご自身の名前の横に「手のひら」のマークが現れます(下 図赤矢印).

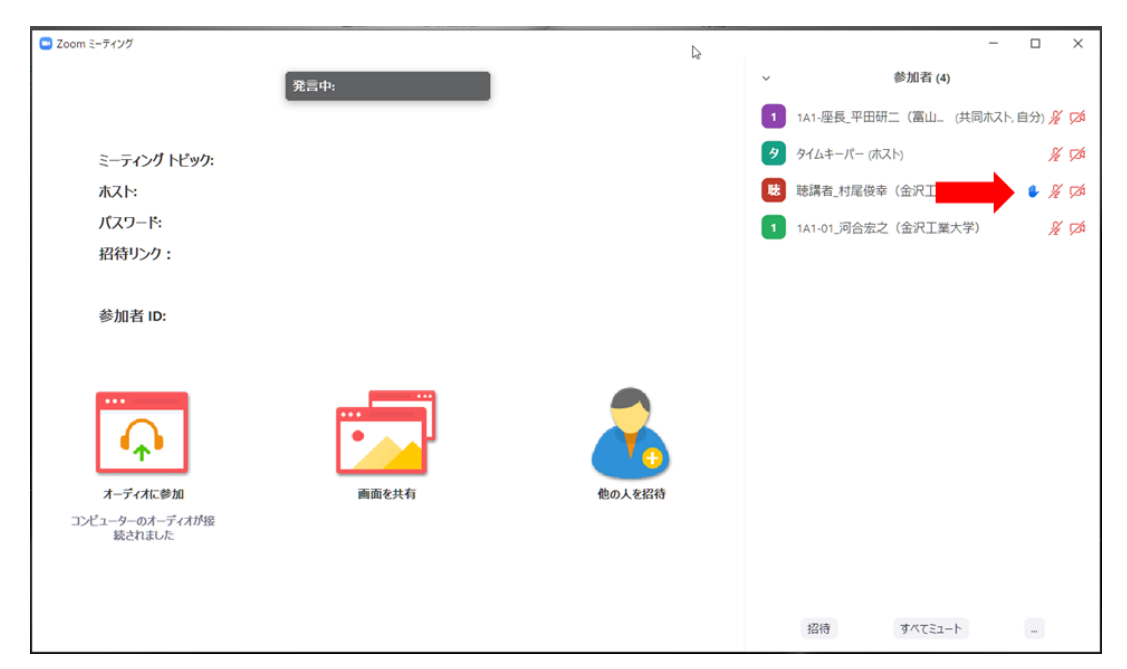

- 3. 座長に指名されましたら、マイクの絵が描かれた「ミュート解除」ボタンを押してマ イクミュートを解除し、ビデオカメラの絵が描かれた「ビデオの開始」ボタンを押し てカメラをオンにした後、お名前をお伝えいただいてから、質問・コメントを始めて 下さい.
- 5. 質疑応答の規定時間が経過しましたら,座長により質疑応答の終了がアナウンスされ, 講演者の発表が終了となります.

#### <セッションからの退出>

1. 現在のセッションから退出する際には,画面右下にある「退出」ボタンを押して下さい(下図赤枠).

※特に他の講演室のミーティングに参加される場合には、必ず今のセッションから退 出して下さい.

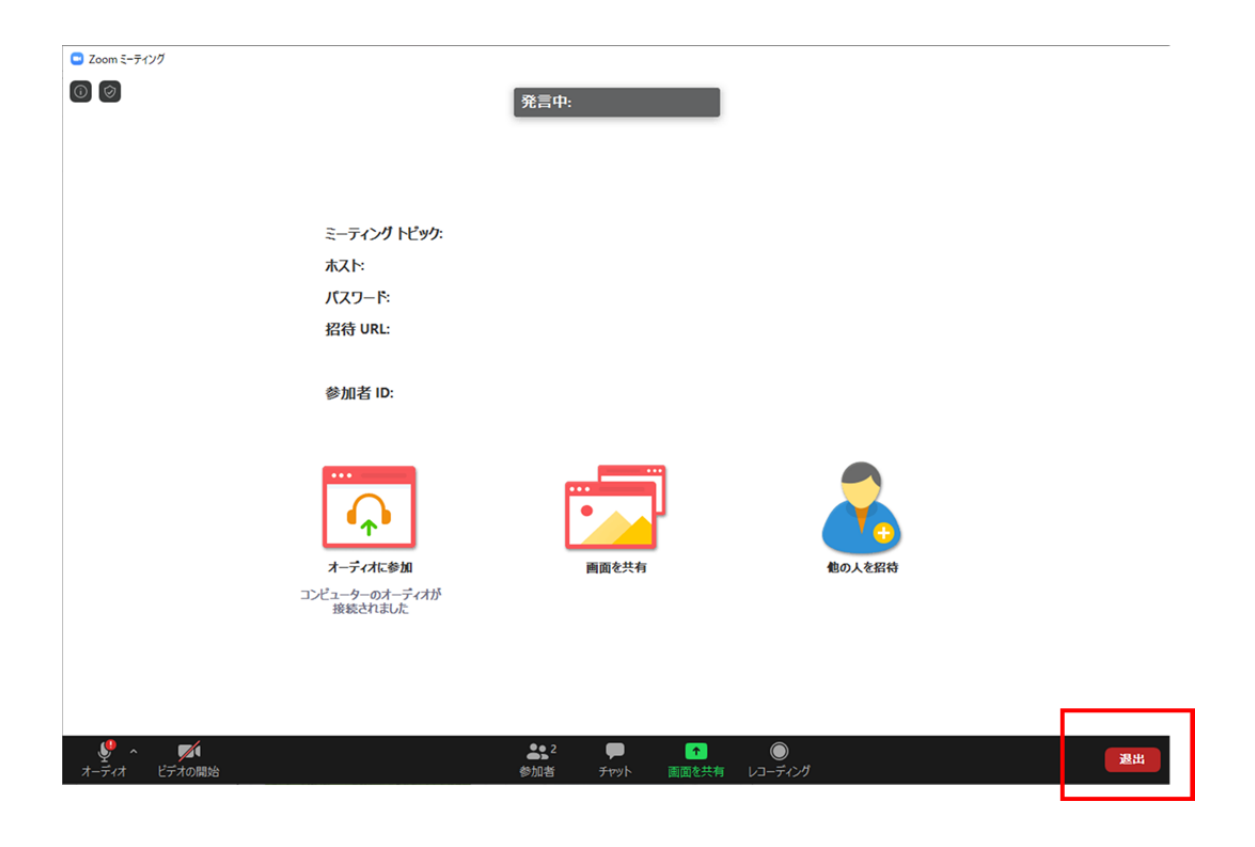